### TUTORIAL DE ACESSO AS AVALIAÇÕES

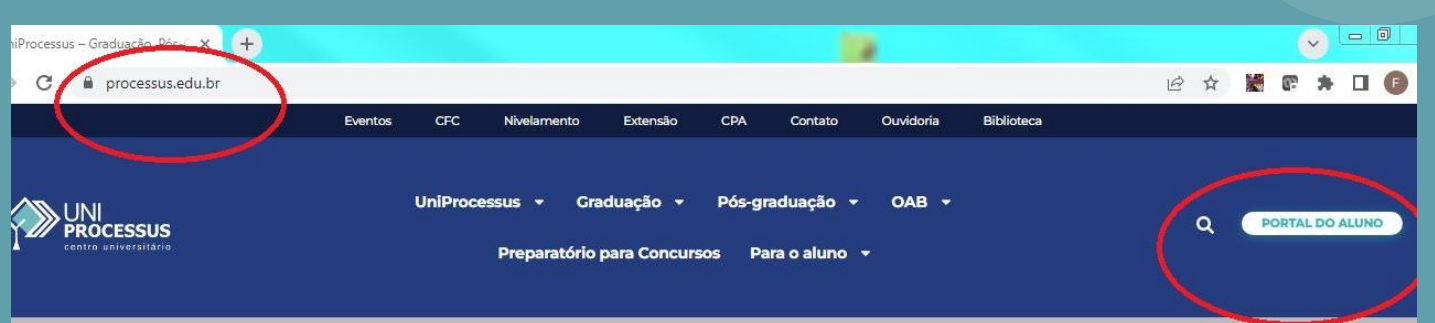

PROCESSUS

centro universitário

1. Acesse o site institucional Processus.edu.br

2. Clique em Portal do Aluno

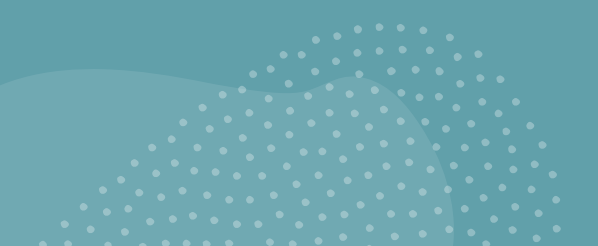

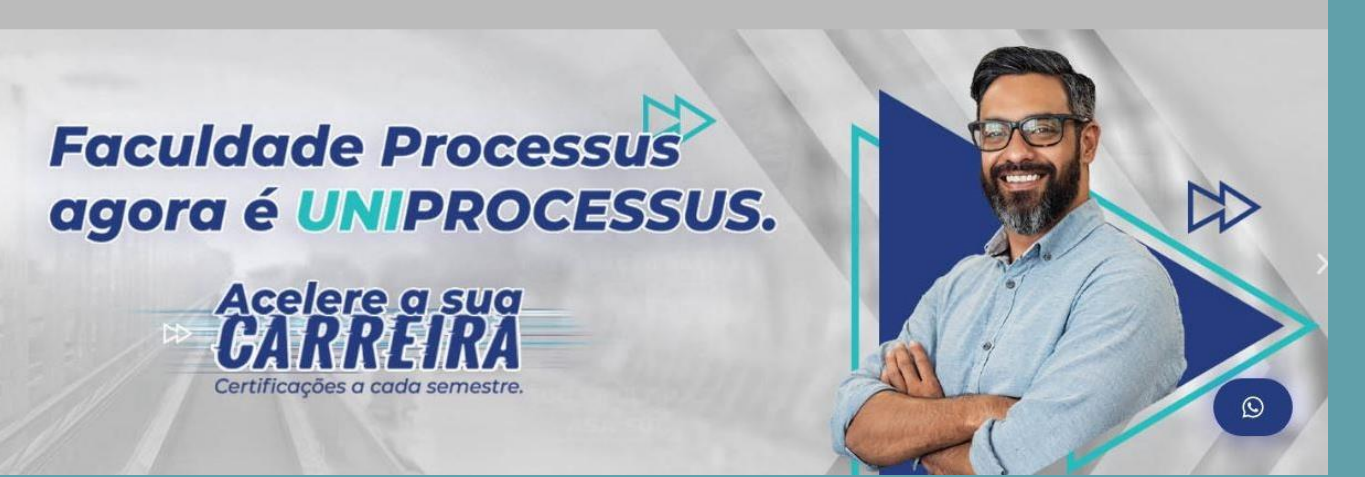

#### 3. Acesse o portal do aluno com seu usuário e senha. (Se você nunca acessou o portal, seu cpf será o usuário e a senha)

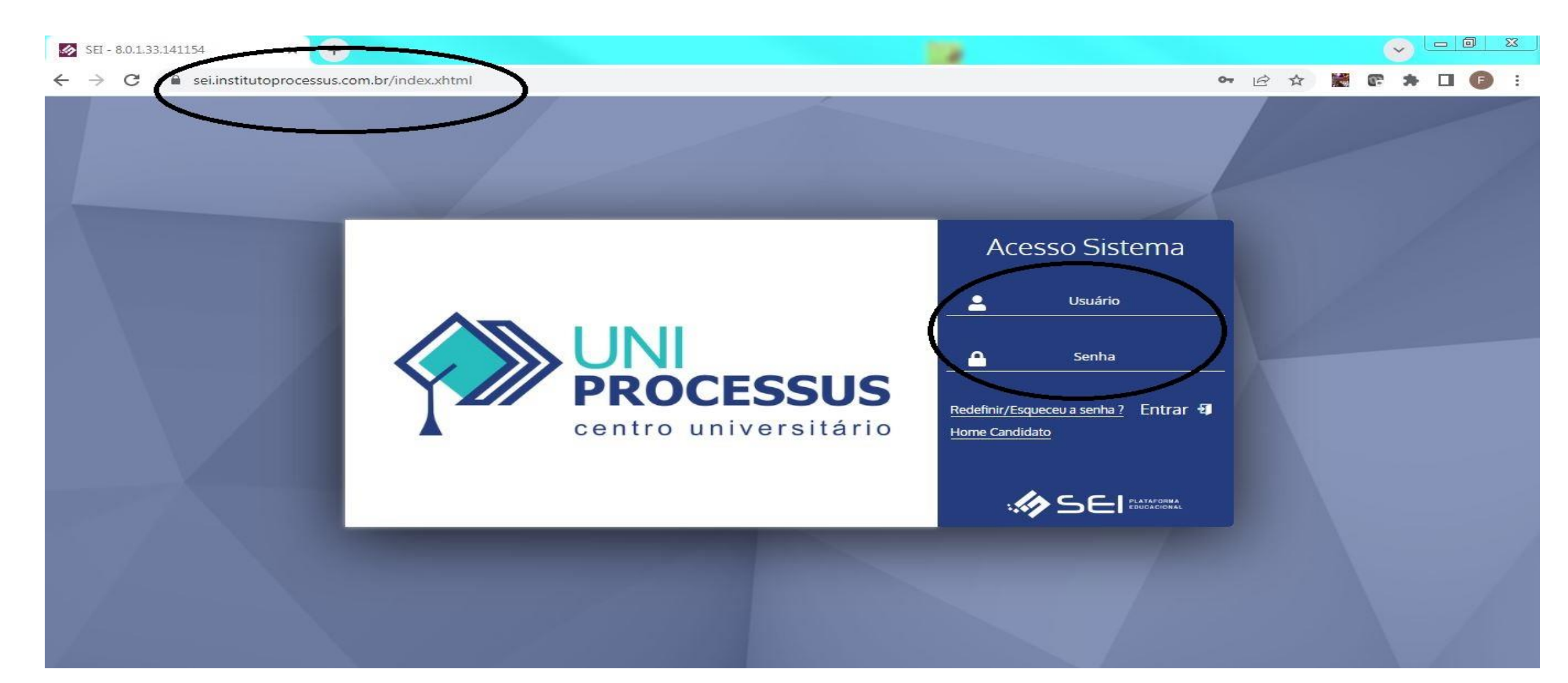

### 4. Para realizar a avaliação, clique no ícone acessar conteúdo do Ead.

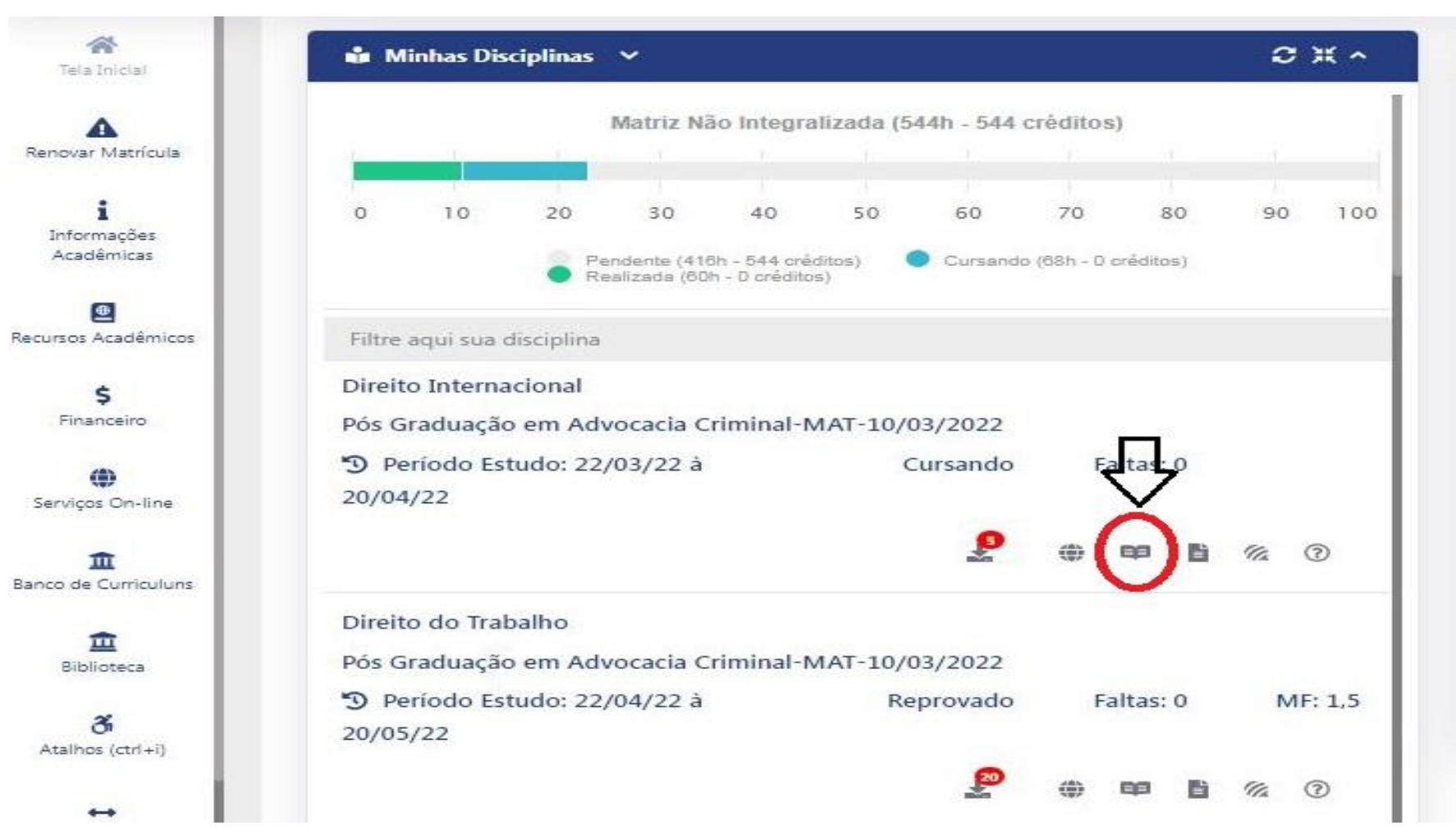

### 5. Clique em avaliação.

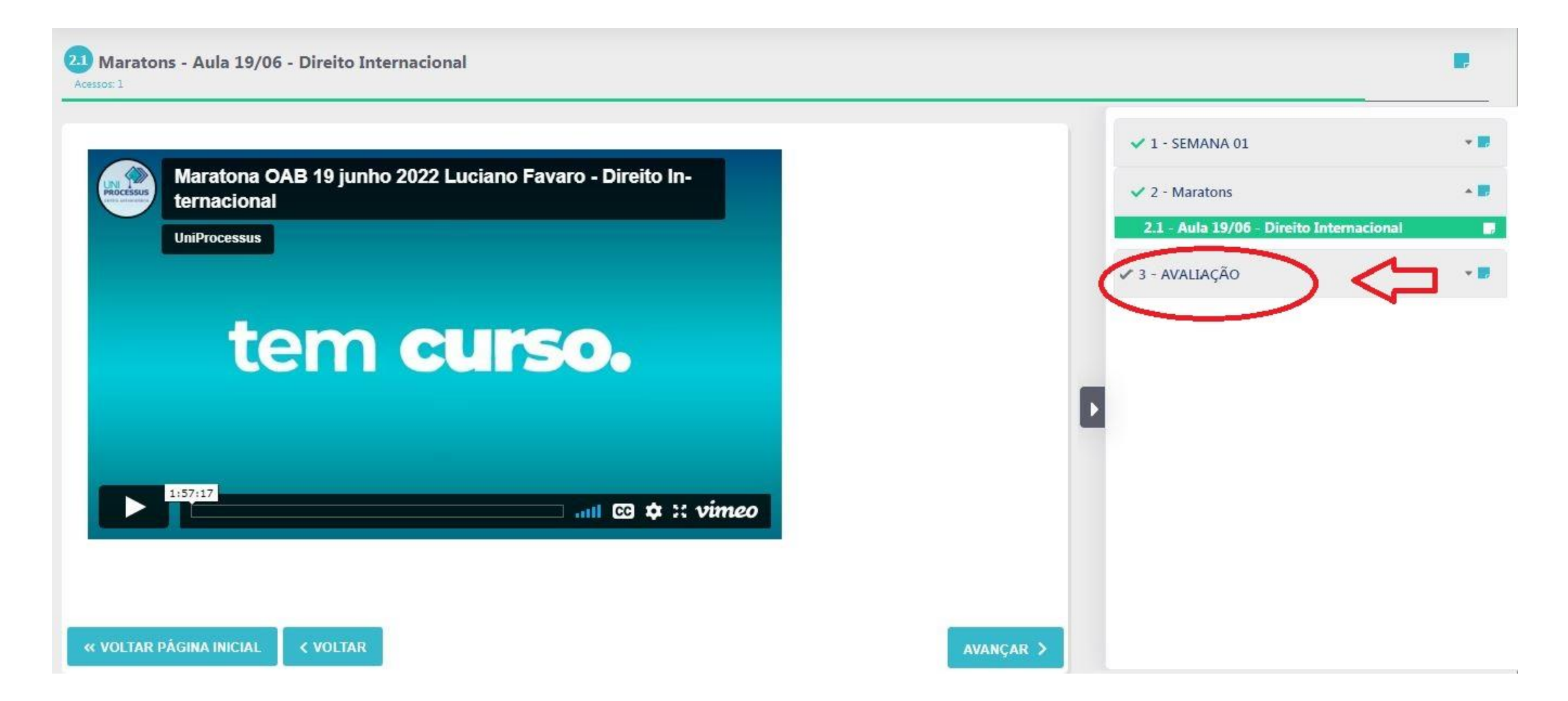

## 6. Leia com atenção as orientações e clique no globo.

| SEMANA AVALIAÇÃO - A1 - AVALIAÇÃO - A1<br>essos: 13                                                                                                    |                             | •   |
|----------------------------------------------------------------------------------------------------|-----------------------------|-----|
| Drientações - Avaliação A1                                                                                                    | ✓ 1 - SEMANA 01             | *1  |
| As provas estarão disponíveis durante a semana de provas, a partir do dia 19/09 até o dia 30/09.<br>Ao acessar a prova o aluno tem 03 horas para sua conclusão. Mesmo que o aluno feche a janela do navegador o relógio continuará a contagem.                              | ✓ 2 - SEMANA 02             | * 1 |
|                                                                                                    | ✓ 3 - SEMANA 03             | *   |
| bs. Escolha um momento adequado para realização da prova, você deve ter o tempo necessário para iniciar e terminar cada avaliação;                                                                                                    | ✓ 4 - SEMANA 04             | -   |
| A prova tem 18 questões objetivas, escolhidas pelo sistema randomicamente;                                                                                                    | ✓ 5 - SEMANA 05             | •   |
| cada questao contem uma unica alternativa correta;<br>A prova vale 9 pontos, cada questão tem uma pontuação fixa de 0,5.<br>Para ser aprovado o aluno tem que alcancar média 6.                                                                                             | ✓ 6 - SEMANA 06             | •   |
| Ao término da Avaliação o aluno receberá a nota, se maior ou igual a 6,0 o aluno será considerado aprovado na avaliação.<br>O professor lançará, após a avaliação, as notas referentes a Pesquisas Acadêmicas. Então o aluno reprovado na A1 com nota maior ou igual a 5,0, | ✓ 7 - SEMANA 07             | *   |
| inda pode alcançar a média posteriormente.                                                                                                    | ✓ 8 - SEMANA AVALIAÇÃO - A1 | *   |
| e você já estiver pronto, clique no ícone do GLOBO no menu à direita para iniciar a avaliação.                                                                                                    | 8.1 - AVALIAÇAO - A1        |     |
| e ainda ficou com alguma dúvida, entre contato com a coordenação do curso.                                                                                                    |                             |     |
| VOLTAR PÁGINA INICIAL                                                                                                    |                             |     |

# 7. Para iniciar e só clicar em iniciar avaliação On-Line.

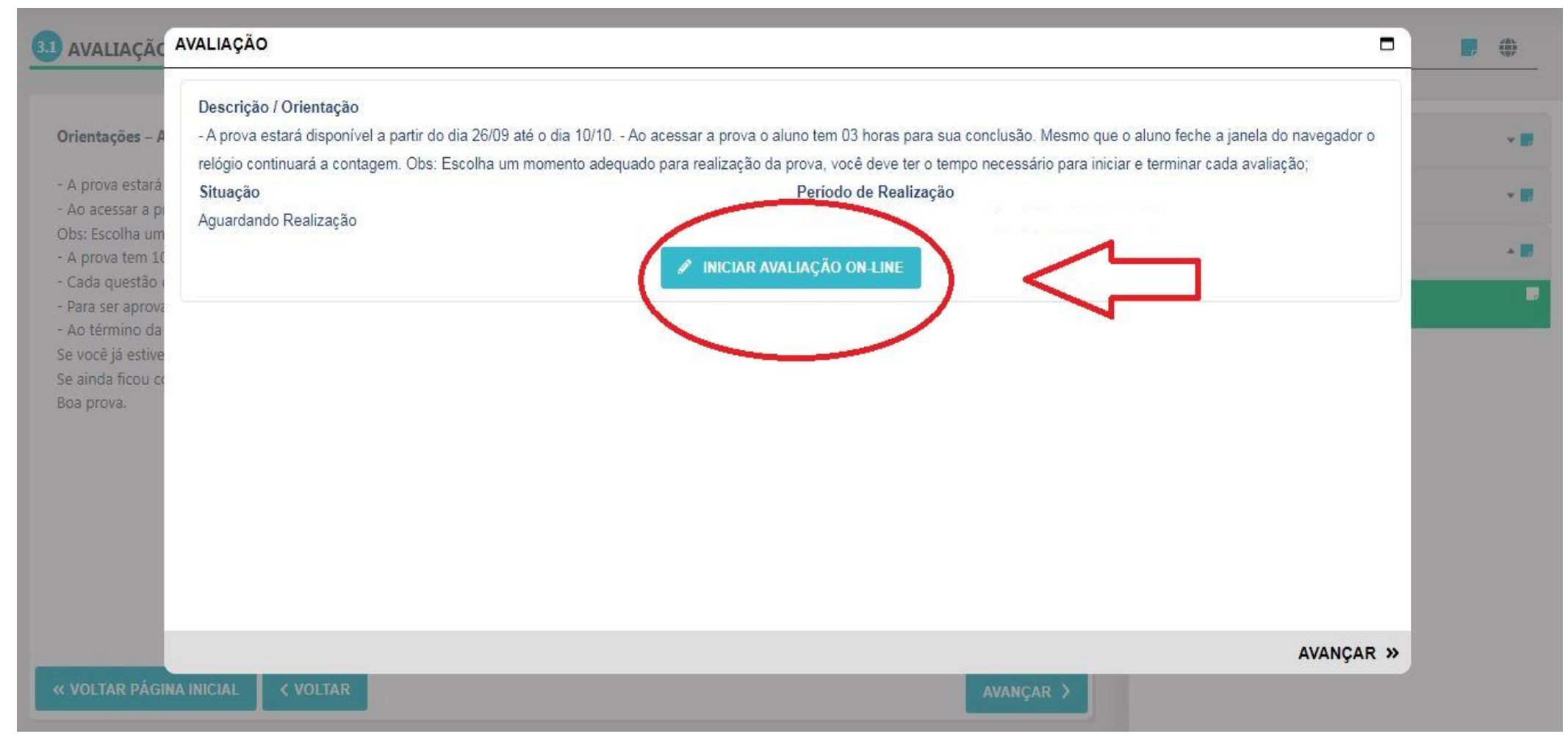

### **BOA PROVA!!!**

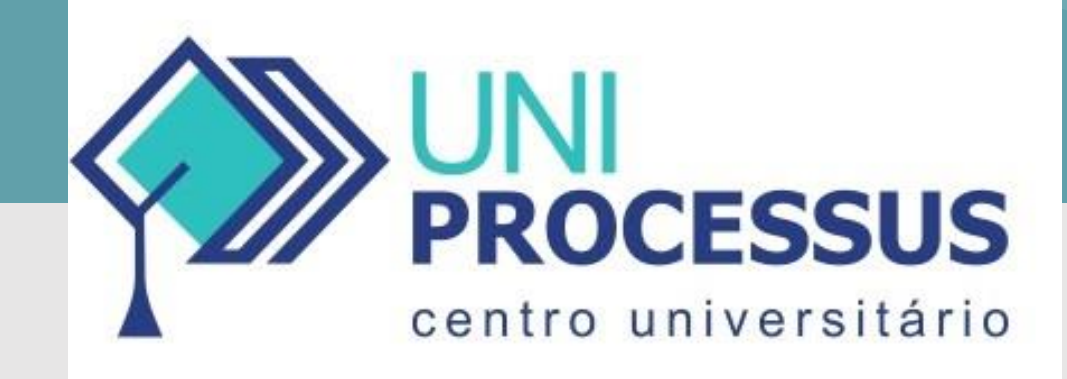

 Qualquer dúvida ou problema técnico favor entrar em contato com as coordenações de cursos.